## (2) 代理人による特別徴収義務者(宿泊施設)の利用者 ID の取得

PCdesk(DL版)を使用して、代理人が特別徴収義務者の eLTAX の利用者 ID を取得 することができます。なお、特別徴収義務者が宿泊施設を複数施設経営している場合、施 設の数だけ特別徴収委義務者の利用者 ID が必要になります(合算申告を除く)。

 PCdesk(DL版)を代理人の利用者 ID でログインし、 「代理行為に係る手続き」を押下する。

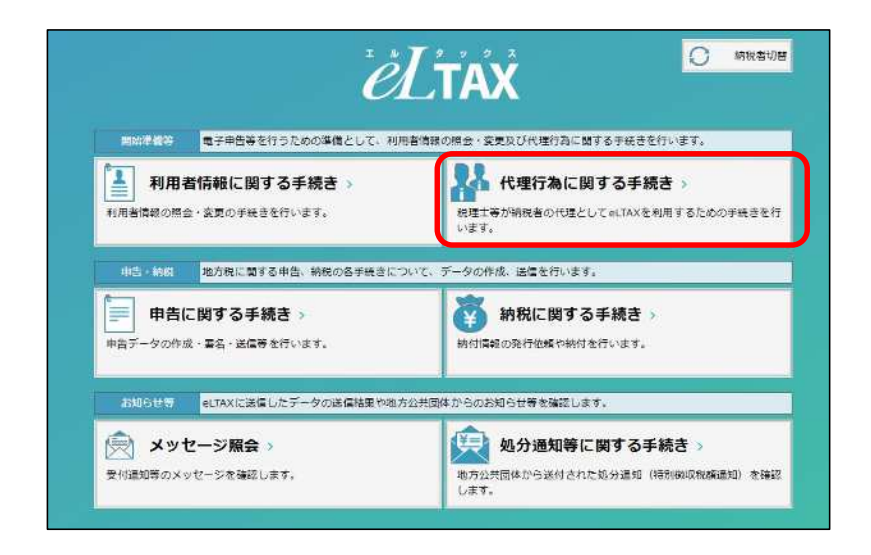

② 代理行為メニューが表示されるので、「利用届出(新規)代理人用」を押下する。

| 利用届出(新規)代理人用                       | 代理人が依頼人の代わりに利             | 用風出(新規)を行います。                                   |
|------------------------------------|---------------------------|-------------------------------------------------|
| <b>利用届出(新規)</b><br>代理人が依頼人の利用届出(新規 | 代理人用 ><br>© の作成・読出を行います。  |                                                 |
| 代理行為の承認依頼・承認                       | 代理人が依頼人の代わりにet            | TAXを利用するための承認手続きを行います。                          |
| 1000 代理行為の承認化                      | 衣頼 >                      | ▲ 代理行為の承認 >                                     |
| 他運人が依頼人に対し、他理行者                    | は承認依頼を行います。               | 代理人からの代理行為承認依頼への回答を行います。                        |
| 利用者情報の取り出し、取り込み                    |                           | ファイルを利用して名手続きを行うための準備を行います。                     |
| 利用者情報ファイルを外部へ出た                    | <b>イルの取り出し</b> →<br>フします。 | 利用者情報ファイルの取り込み<br>利用者情報ファイルをPCdesk(DL版)に取り込みます。 |
| ▲ 利用者情報ファ・                         | イルのダウンロード >               |                                                 |

③ 作成方法選択が表示されるので、「利用者種別」および「提出先」(東京都) を選択し、「次へ」を押下する。

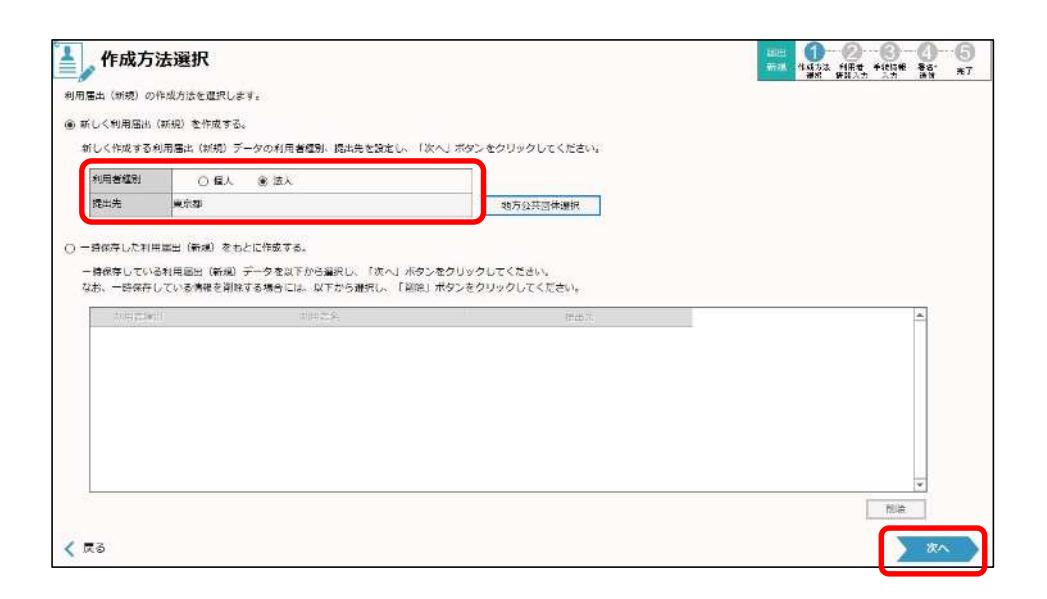

 ④利用者情報入力が表示されるので、特別徴収義務者の情報を各項目に 入力していく。入力完了後、「次へ」を押下する。

| 用習慣報                                        |                                         |          |                 |                                 | 「支店」を選択    | <u>^</u>    |
|---------------------------------------------|-----------------------------------------|----------|-----------------|---------------------------------|------------|-------------|
| 4人番号                                        | 999999999999999                         | 1        | 法人情報取得          | (法人留号をきとに、法人間税の)<br>商業会長部分分がます。 |            |             |
| ま人名称 (フリガナ) 🛛 🚾                             | テストホテル                                  | 1.0      |                 | 进入物试输入                          | してください。    |             |
| 无人名称 · · · · · · · · · · · · · · · · · · ·  | アストホテル                                  |          |                 | 3.v                             |            |             |
| 表人格名称 · · · · · · · · · · · · · · · · · · · | 林式会社 ~                                  |          | 12×100 1<br>121 | 52755                           |            |             |
| 太人橋の位置 必須                                   | <ul> <li>③ 法人名称の前</li> </ul>            | 法人名称の後   |                 |                                 |            |             |
| 大名称(釉物)                                     | 株式会社 テストホテル                             | _ /      |                 |                                 | (          |             |
| に高・支流の別                                     | ○ 48                                    | 文店       |                 |                                 | 会治 歩訊 タチュー | 1-1-1-1-1   |
| 「実所名(フリカナ)                                  |                                         |          |                 |                                 | 伯泪肔設名を人乙   | してくたさい。     |
| 5 <b>2</b> 所名                               |                                         |          |                 |                                 | ツム管由生え商用   | リーマンフ担人は    |
| NEST 25                                     | 163 - 0036 6                            | 自然入力     |                 |                                 | ※百昇甲百を週月   | している场合は、    |
| (在地 185                                     | 新宿区西新宿2丁目                               |          |                 |                                 | 「〇〇ナテル」    | ふ レスカレアノボナい |
| ビル・マンション名など                                 |                                         |          |                 |                                 | 1004770    |             |
| 11 National (1)                             | 000000000000000000000000000000000000000 | (ハイフンなし) |                 |                                 |            |             |
| 1250月(2)                                    |                                         | (ハイフンなし) |                 |                                 |            |             |
| FAX番号                                       |                                         | (ハイフンなし) |                 |                                 |            |             |
|                                             |                                         |          |                 |                                 |            | Ť           |
| 戻る                                          |                                         |          |                 |                                 | E F        | · 177^      |
|                                             |                                         |          |                 |                                 |            |             |
| 1873十個第                                     |                                         |          |                 | 0                               |            |             |
| 771(414)                                    |                                         |          |                 |                                 |            |             |
|                                             |                                         |          |                 | -                               |            |             |
|                                             |                                         |          |                 |                                 |            |             |

- ⑤ 提出先・手続情報入力が表示されるので、以下のとおり選択し、「追加」を押下し、 「次へ」を押下する。
  - ·「利用税目」 … 宿泊税
  - ·「提出先事務所」 … 東京都千代田都税事務所

| 提出先・手                         | 続情報入力                                                            |      |
|-------------------------------|------------------------------------------------------------------|------|
| (税目及び提出先事務所等<br>(税) ボタンをクリックす | を入力し、「次へ」ボタンをクリックしてください。<br>ると、現在までの入力内容を一時保存でき、あとから再開することができます。 |      |
| 出先                            |                                                                  | 8    |
| 足出先は作成方法溢沢面                   | 面で設定した内容となります。                                                   |      |
| 利用雇出提出先                       | 東京都                                                              |      |
| 此先・手続責頼                       |                                                                  | 8    |
| 8夏頃目を入力し、「返                   | 加」ボタンをクリックしてください。                                                |      |
| 利用税目                          | 酒泊明                                                              |      |
| 提出先事权所等                       | 東京都千代田都根御務所                                                      |      |
| ■統所又は給与支払者の<br>● 利用者情報と同一     | 所在地岩しくは纏泥油<br>の住所又は所在地を使用する。                                     |      |
| 利用書情報(住所)                     | 新雲医西新宿 2 丁目                                                      |      |
| ○ 利用者情報の住所                    | 反は所在地とは異なる情報を入力する。                                               |      |
| 影使兼号                          | <ul> <li>在所入力</li> </ul>                                         |      |
| 住所又は所在地                       |                                                                  |      |
| ビル・マンション                      | 1242                                                             |      |
|                               |                                                                  | ate: |
| ⊼ð                            |                                                                  |      |

⑥ 入力内容確認が表示されるので、内容確認し、「次へ」を押下する。

| 入力内容確認                          | 1                                                          |   |
|---------------------------------|------------------------------------------------------------|---|
| 、力した内容が以下のとおりで<br>証する場合は、「利用者情報 | よろしければ、「次へ」ボタンをクリックしてください。<br>編集」又は「手切倫朝編集」ボタンをクリックしてください。 |   |
| 増前に印刷する場合は、『印<br>「保存」ボタンをクリックする | 副」ボタンをクリックしてください。<br>と、現在までの入力内容を一時保存でき、あとから再開することができます。   |   |
| 利用種別・提出先情報                      |                                                            | ٥ |
| 和用者禮別                           | 唐人                                                         |   |
| 利用集出提出先                         | <b>英乐教</b>                                                 |   |
| 和用者情報                           |                                                            | 8 |
| 法人番号                            | 9999999999999                                              |   |
| 赤人名称(フリカナ)                      | テストホテル                                                     |   |
| 志人名称 (法人格は除く)                   | テストホテル                                                     |   |
| 进人棉名称                           | 株式会社 法人柄名称 (その他)                                           |   |
| 法人格の位置                          | 売人名称の前                                                     |   |
| 法人名称 (暗螺)                       | 株式会社 テストホテル                                                |   |
| 本店・支店の用                         | 本席                                                         |   |
| 事業所名(フリガナ)                      |                                                            |   |
| 事業所名                            |                                                            |   |
| 1.85.8                          | 163 0036                                                   |   |

⑦ 証明書選択が表示されるので、電子証明書を選択し、「次へ」を押下する。

| ■◎証明書選択                                |                                                                                       | 2-0-46 |
|----------------------------------------|---------------------------------------------------------------------------------------|--------|
| 寄名に使用する証明書を選択します。<br>それ以外の証明書を利用する場合は。 | ICカード又はUSAトークンを利用する場合は、野豆青サービス名を選択してください。<br>「他メディアを利用す」を違訳後、ファイルを指定し、パスワートを入力してください。 |        |
| O ICカード又はUSBトー                         | クン変利用                                                                                 |        |
| 認証問サービス名                               | (225個人認識サービス (個人編号カー下)                                                                |        |
| <ul> <li>・他メディアを利用     </li> </ul>     |                                                                                       |        |
| ファイル名                                  | C:WisersYansaYDesktopY認知電子化テスト用Y総合運転試験Y送信試験用证明量_有效(通常)Y電子委任状なし_有効cert.p12             | 9996   |
| パスワード                                  |                                                                                       |        |
|                                        | 口 パスワードを表示                                                                            |        |
| 🗶 戻る                                   |                                                                                       | *      |
|                                        |                                                                                       |        |
| <注意点>                                  |                                                                                       |        |
| 代理人の電子                                 | 子証明書を添付してください。                                                                        |        |

⑧ 利用届出(新規)送信結果が表示される。

| 利用届出(新                                                                | <b> 規  送信結果</b>                                      |                 | 新世<br>(1) (1) (1) (1) (1) (1) (1) (1) (1) (1) | 3 9 5              |
|-----------------------------------------------------------------------|------------------------------------------------------|-----------------|-----------------------------------------------|--------------------|
| 「開催出を受け付けました。<br>以下の「利用者ID」及び「暗壁<br>「嘲する場合は「FU明」ボタン<br>「メニューへ」ポタンをクリッ | 番号」にてeLTAXをご利用いたた<br>をクリックしてください。<br>クすると、代理行為メニュー国际 | います。<br>IC属ります。 | ab 119702 /                                   | ana or an fill and |
| 利用者 ロ・瑞証書号                                                            |                                                      |                 | 8                                             | í                  |
| 利用者ID                                                                 |                                                      |                 |                                               |                    |
| 1611 <b>0</b> 9                                                       |                                                      |                 |                                               |                    |
|                                                                       | ☑ 暗証會号を表示                                            |                 |                                               |                    |
| 国出受付番号                                                                | T1-2023-88017755                                     |                 |                                               |                    |
| 作成条件情報                                                                |                                                      |                 | 8                                             |                    |
| 利用者種別                                                                 | 法人                                                   |                 |                                               |                    |
| 利用雷出提出先                                                               | <b>兼</b> 京都                                          |                 |                                               |                    |
| 利用者体验                                                                 |                                                      |                 | ۲                                             |                    |
| 法人哲寺                                                                  | 9999999999999                                        |                 |                                               |                    |
| 法人名称(フリガナ)                                                            | テストホテル                                               |                 |                                               |                    |
| 赤人名称 (法人格は除く)                                                         | テストホテル                                               |                 |                                               |                    |
| 法人格名称                                                                 | 株式会社                                                 | 法人指名称(その信)      |                                               |                    |

## <補足>

利用届出に入力した e-mail アドレス宛てに、「手続き完了通知」 メールが届きま す。メール内には利用者 ID は記載されませんので、利用者 ID 及び暗証番号に ついては、本画面にて確認してください。